## Using the SigmaStudio Plug-in Installer

● Start the plug-in installer (<sup>□SigmaStudioPluginInstaller.exe</sup>)

|    | SigmaStudio Plugin Installer                                          |  |  |  |  |  |
|----|-----------------------------------------------------------------------|--|--|--|--|--|
|    | Analog Devices SigmaStudio Plugin Installer                           |  |  |  |  |  |
|    | SigmaDSP                                                              |  |  |  |  |  |
| 1— | Choose zip file C:\Documents and Settings\bgilders\Desktop\SigmaSt    |  |  |  |  |  |
| 2— | Please select the plugin(s) you wish to install:                      |  |  |  |  |  |
| 3— | Install Directory C:\Program Files\Analog Devices Inc\SigmaStudio 3.0 |  |  |  |  |  |
| 4— |                                                                       |  |  |  |  |  |

- 1 Select the zip file containing the algorithm .dll and .lic files.
- 2 Choose which algorithms to install by clicking them, or click Select All.
- 3 Locate the SigmaStudio install directory.
- 4 Click *Install* to complete the installation.

• The following dialog box indicates a successful installation:

| ×                                                                                                   |  |  |
|----------------------------------------------------------------------------------------------------|--|--|
| The following algorithms have been successfully installed:                                          |  |  |
| ADI Surround                                                                                        |  |  |
| AddIns.xml sucessfully updated                                                                      |  |  |
| The installer will now close.<br>If you wish to make additional installations, please run it again. |  |  |
| ОК                                                                                                  |  |  |

## Manually Adding DLLs to SigmaStudio

Start SigmaStudio

## • Go to Tools...Add-Ins Browser.

| <u>T</u> oo | ls                                         |                        |     |  |  |
|-------------|--------------------------------------------|------------------------|-----|--|--|
| 6           | Fixed-Point Filter Table <u>G</u> enerator |                        |     |  |  |
|             | A                                          | dd-Ins <u>B</u> rowser |     |  |  |
|             | 5                                          | cript                  | F12 |  |  |

• A list of installed algorithms will be displayed.

| 🔜 Addins          |   |
|-------------------|---|
| File              |   |
| i 🛅 🛃 🗙           |   |
| 🔽 .\Algorithm.dll | ~ |
| 🔽 .\Algorithm.dll |   |
| 🗹 .\Algorithm.dll |   |
| 🗹 .\Algorithm.dll |   |
|                   | × |
|                   |   |

- Click the **Add DLL** button (1).
- Locate the .dll file you wish to add, and click **Open**.

| Select Addin Li | braries         |                                     |     |       | ? 🗙    |
|-----------------|-----------------|-------------------------------------|-----|-------|--------|
| Look in:        | 🚞 SigmaStudio 3 | 3.0                                 | G 💋 | b 📂 🖽 | •      |
|                 | WOW_HD_DEMO.dll |                                     |     |       |        |
|                 | <               |                                     |     |       |        |
|                 | File name:      | WOW_HD_DEMO.dll                     |     | *     | Open   |
|                 | Files of type:  | Sigma Studio AddIn Libraries(*.dll) |     | *     | Cancel |

• The .dll should now appear in the list. (

| 💀 Addins           |   |
|--------------------|---|
| File               |   |
| 🗄 🖬 🖉 🗙            |   |
| 🔽 .\Algorithm.dll  | ~ |
| 🔽 . \Algorithm.dll |   |
| 🔽 .\Algorithm.dll  |   |
| 🔽 .\Algorithm.dll  | - |
| VWOW_HD_DEMO.dll   | × |
|                    |   |

• Click the *Save* button (🖃) to complete the process.